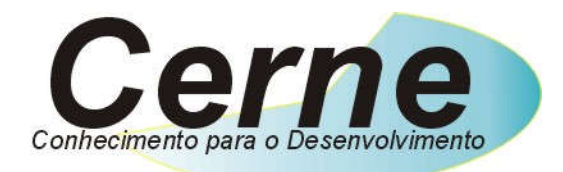

## **Cerne Tecnologia e Treinamento**

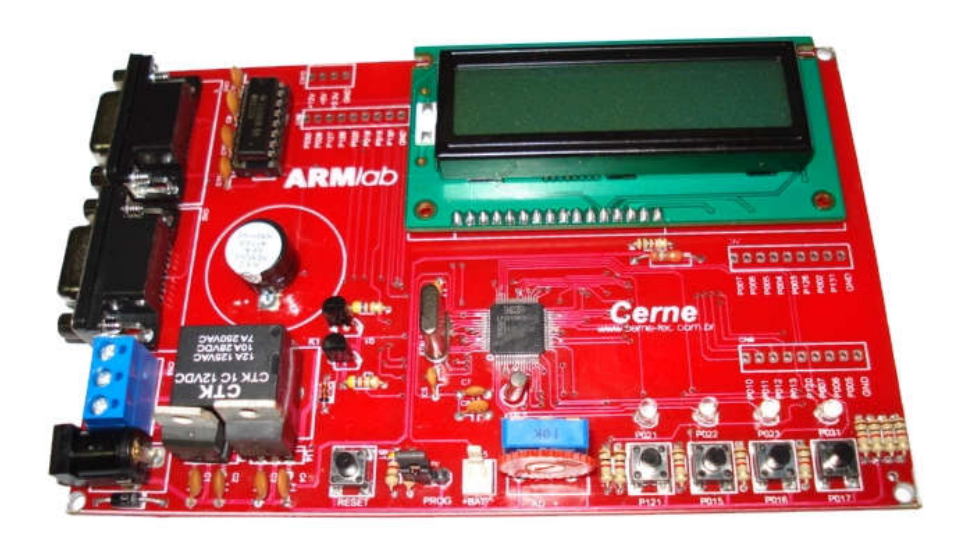

# Tutorial para Testes na Placa ARM CERNE2

E-mail: cerne@cerne-tec.com.br

www.cerne-tec.com.br

### Sumário

| 1. Reconhecendo o Kit             | 03 |
|-----------------------------------|----|
| 2. Reconhecendo a Placa ARM Cerne | 04 |
| 3. Conectando a Placa             | 05 |
| 4. Suporte Técnico                | 07 |

Todos os direitos reservados à Cerne Tecnologia e Treinamento LTDA. Nenhuma parte desta edição pode ser utilizada ou reproduzida – em qualquer meio ou forma, seja mecânico, eletrônico, fotocópia, gravação ou etc. – nem apropriada ou estocada em sistema de banco de dados sem a expressa autorização.

www.cerne-tec.com.br

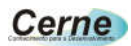

#### 1. Reconhecendo o Kit

Antes de iniciar este tutorial vamos reconhecer o kit.

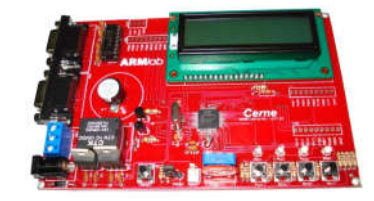

Kit ARM Cerne

\*Cabos e fonte de alimentação não acompanham a placa.

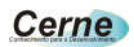

#### 2. Reconhecendo a Placa ARM Cerne

Vamos agora reconhecer os conectores da Placa ARM Cerne:

| Conector serial COM1  |          | Display LCD    |
|-----------------------|----------|----------------|
| Conector serial COM2  |          | Leds           |
| Relé                  |          | Botões         |
| Conector DC           |          |                |
| Botão de Reset        |          |                |
| Jumper de Programação |          |                |
| Trimpot AD            |          |                |
| Processador LPC213x   |          |                |
| www.cerne-tec.com.br  | cerne@ce | rne-tec.com.br |

Cerne

#### 3. Conectando a Placa

- Passo 1. Conecte o cabo serial na placa ARM Cerne ao PC.
- **Passo 2.** Ligue a fonte de alimentação na tomada e o conector que sai dela na placa ARM Cerne.
- Passo 3. Instale o programa LPC Flash Utility, que está na pasta Softwares do CD que acompanha o kit.
- Passo 4. Inicialize o LPC Flash Utility, teremos a seguinte tela:

|                                                              | .PC2000 Flash Uti | lity V2.2.1                                              |
|--------------------------------------------------------------|-------------------|----------------------------------------------------------|
| Flash Programming                                            | Erase / Blank     | Communication                                            |
| E:\Cerne\CD Revisado 2007\kit ARM\Exe                        | Blank Check       | evice Connected To Provide Connected To Provide COM1:    |
| Upload to Flash                                              | Start Sector:     | Use Baud Ra<br>38400                                     |
| Compare Flash Manual Reset                                   | Erase End Sector: | Time-Out [sec]:                                          |
| )evice<br>Device: LPC2138<br>XTAL Freq. [kHz]: [20000 Device | H Part ID:        | Use DTR/RTS<br>for Reset and<br>Boot Loader<br>Selection |

- **Passo 5.** Deixe os campos Communication, Erase e Device da forma apresentada na figura acima.
- Passo 6. Sempre que for inicializar uma gravação, o jumper JP1 (jumper Prog) deverá ficar fechado e logo em seguida o botão Reset deverá ser pressionado. Estes botões e jumpers podem ser verificados abaixo:

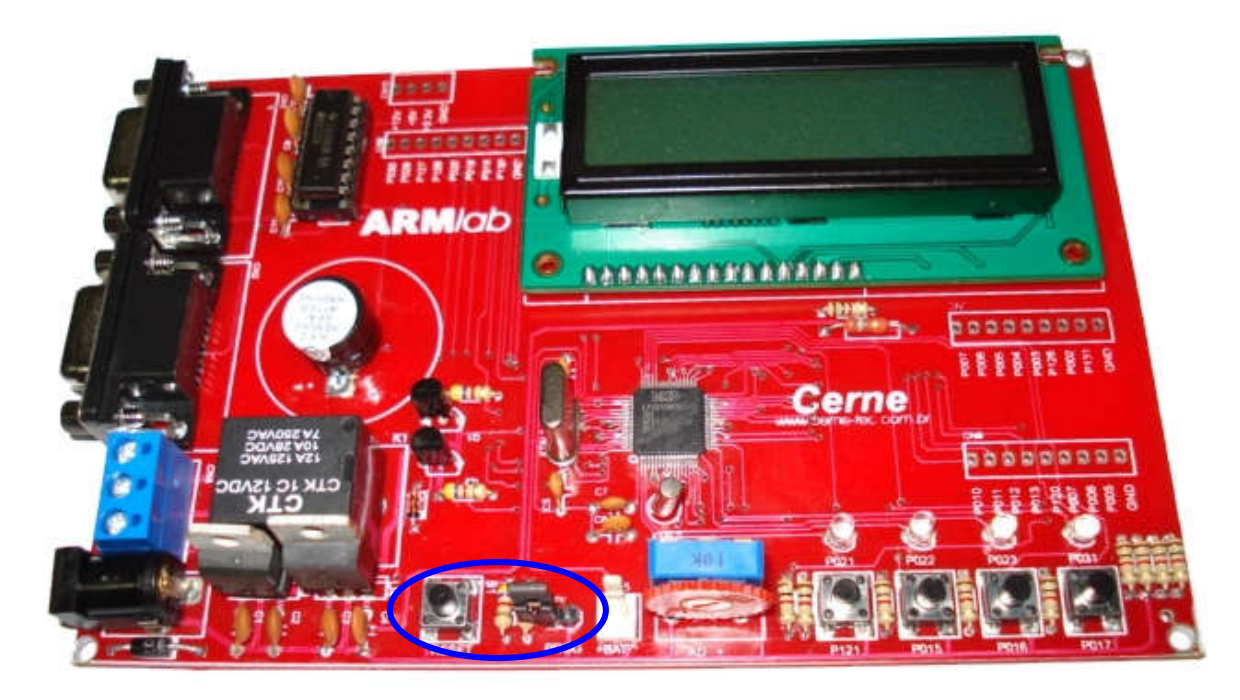

Passo 7. Agora você pode abrir o arquivo a ser gravado no microcontrolador pressionando neste caso o botão Browse que fica na seção Flash Programming e selecionando o mesmo. Feito isso, pressione o botão Upload to Flash para que o microcontrolador seja gravado. Após a gravação, abra o jumper PROG (JP1) e pressione o botão de Reset para que o programa venha a ser executado.

Obs.: Caso no momento da gravação a tela abaixo seja apresentada, pressione o botão Ok e logo em seguida pressione novamente o botão Upload to Flash para que a gravação seja realizado com sucesso.

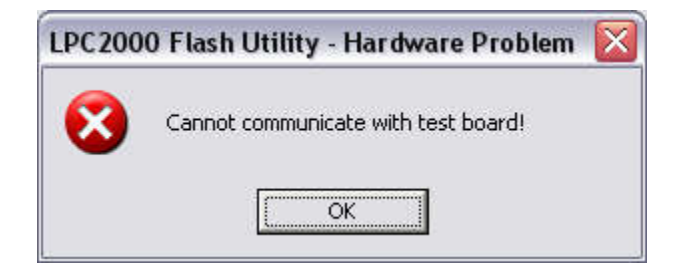

#### 4. Suporte Técnico

Qualquer dúvida que você tenha não hesite em nos contatar.

Temos os seguintes meios de acesso:

Site: www.cerne-tec.com.br

E-mail: suporte@cerne-tec.com.br

Desejamos a você um excelente desenvolvimento de projetos eletrônicos microcontrolados!

Cerne Tecnologia e Treinamento LTDA